# 第七單元

# SETUP 設定工具

各位讀者也許在安裝的時候並沒有把自己的周邊給安裝好,Red Hat 提供了 setup 這個相當的方便的設定工具。Setup 提供了設鍵盤、滑鼠、系統服務程式的 啟動與停止、音效卡、時區的設定、X-windows 組態設定選項等項目。setup 是 一個文字選單介面的設定工具,在裡面可以進行好幾項基本的系統設定工作,其 實 "setup" 只是一個前端程式 (frontend),它完全沒有任何幫忙設定系統的功 能,只是提供一個選單讓您選擇,然後再去幫您執行選用的設定程式而已,其實 使用者不透過 "setup",直接執行這些程式也是可以的,不果很少有人這口捨近 求遠。

進入 setup 的選單的方式,是在終端機,或 xterm 下的提示符號下鍵入 setup。 這時便會出現圖 1。

| nxterm      |                                                                                                    |           |                                                                                                    |          |             |           | × |
|-------------|----------------------------------------------------------------------------------------------------|-----------|----------------------------------------------------------------------------------------------------|----------|-------------|-----------|---|
| Text Mode   | Setup                                                                                                    | Utility   | 1.2                                                                                                    | (C) 199  | 99 Red Hat  | Software  |   |
|             |                                                                                                    |           | Pick a Tool<br>Authentication configur<br>Keyboard configuration<br>Mouse configuration<br>System services<br>Sound card configuration<br>Timezone configuration | ration   |             |           |   |
|             |                                                                                                    |           | X configuration                                                                                                    | t        |             |           |   |
| <tab></tab> | / <alt-1< th=""><th>[ab&gt; betı</th><th>ueen elements I Use &lt;[</th><th>Enter&gt; t</th><th>to edit a s</th><th>selection</th><th></th></alt-1<> | [ab> betı | ueen elements I Use <[                                                                                                    | Enter> t | to edit a s | selection |   |

[root@net53 /root]# setup

圖 1 setup 設定工具

其實除了音效卡的設定,其他的設定在安裝的時候,都已經介紹過了,現在選單 說明一下吧!

#### Authentication configuration :

系統認証方法設定,選取以後 "setup" 會幫您去執行 "authconfig" 這個設定程 式來幫您作認證方法的設定,詳細過程與說明請參考第二章 2.12.7 小節。

### Keyboard configuration :

設定鍵盤,選取以後 "setup" 會幫您去執行 "kbdconfig" 這個設定程式,在這個程式裡面可以設定系統使用的鍵盤形式,對於在台灣的一般 PC 而言,選擇 [us] 就對了。

#### ➤ Mouse configuration :

設定滑鼠,選取以後 "setup" 會幫您去執行 "mouseconfig" 這個程式來幫您 設定滑鼠的型號與類型,詳細過程與說明請參考第二章 2.12.1 小節。

#### System services :

設定系統開機時所要提供的服務,會執行 "ntsysv" 來設定系統一開機時預設要提供的服務,詳細過程與說明請參考第二章 2.12.4 小節。

#### Sound card configuration :

由於安裝時系統預設並不會啟動你的音效卡,所以你要是你的電腦有聲音的話,必須在安裝完後執行這個選單的設定,才能在 Red Hat 享受多媒體的享受。

設定音效卡,會執行 "sndconfig" 這個程式, "sndconfig" 是 RedHat 提供的 一個音效卡設定工具,它會幫您去偵測系統上的 PNP 音效卡,並且利用 RedHat 系統核心的模組化功能來驅動音效卡,選擇後會出現圖 2 的說明畫面,按【ok】 後便會出現圖 3。

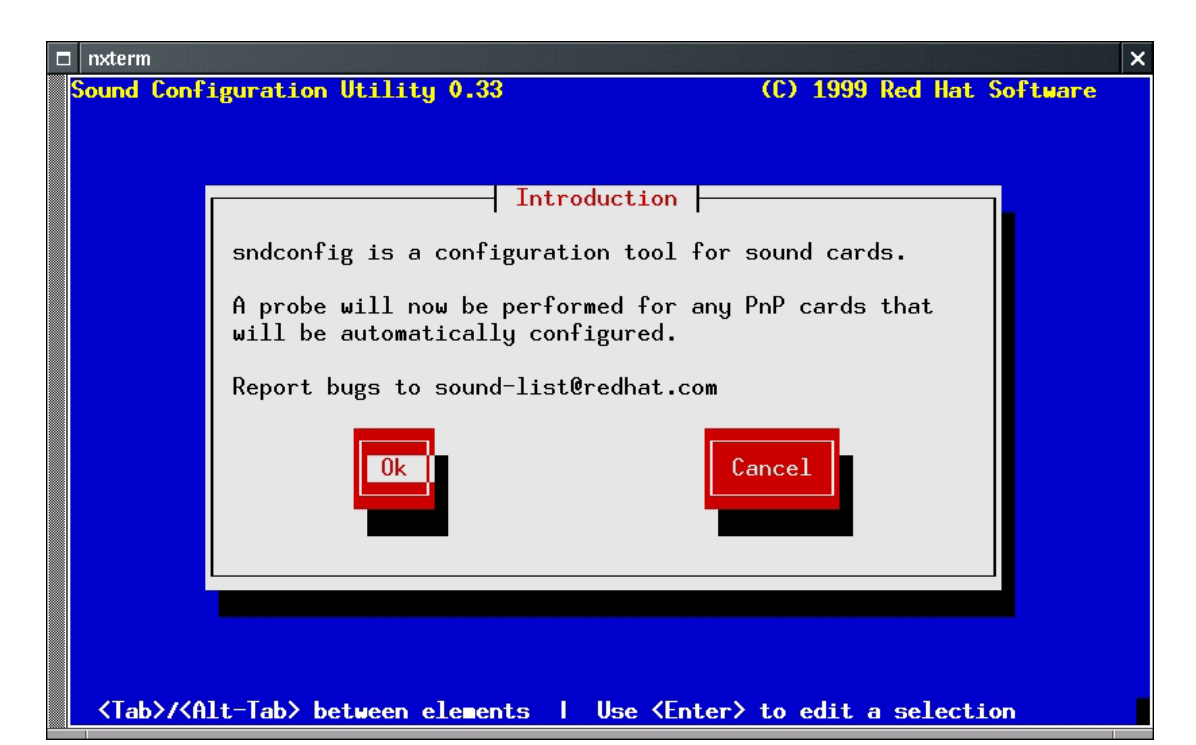

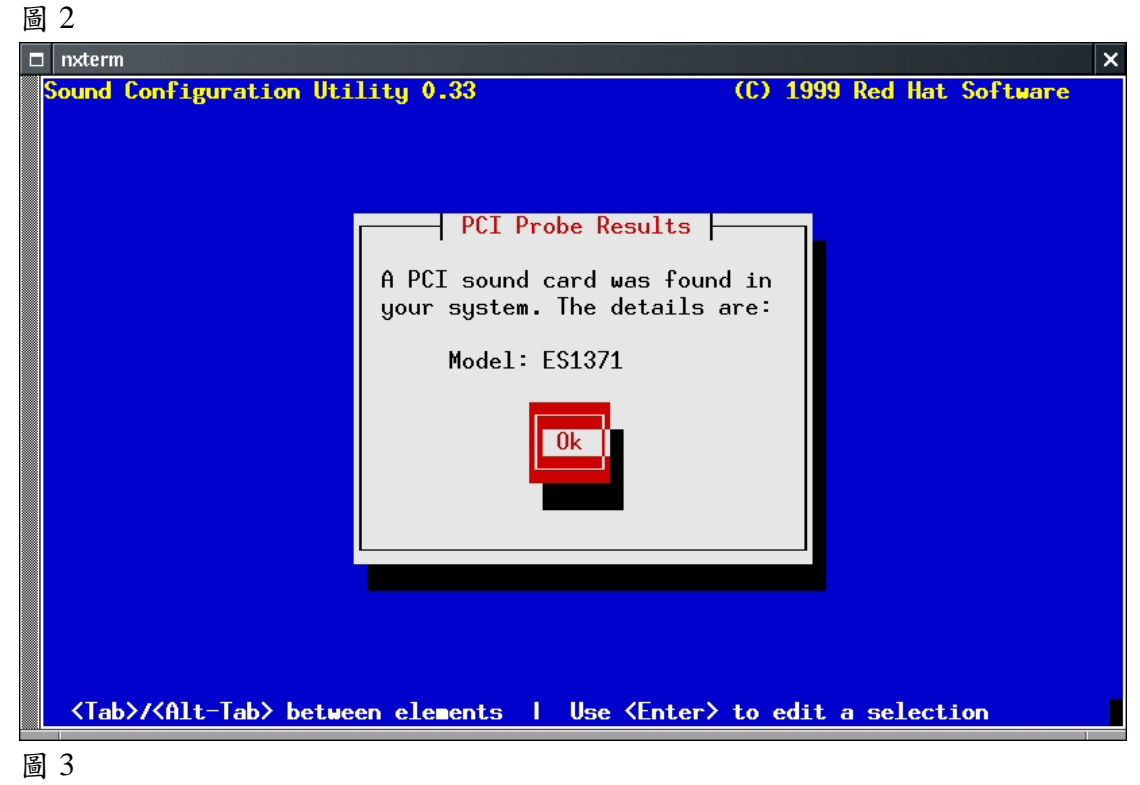

在圖 3 我們可以看到, 系統幫筆者抓到一片 PCI 規格的音效卡,其模組為 ES1371,接著便是一連串的測試, 如圖 6、7、8,我們只要跟著按【Enter】即可。 假如 sndconfig 沒辦法自動偵測出您的音效卡型號的話, 它會出現一個選單讓您 自己選擇音效卡的晶片, 如圖 4。

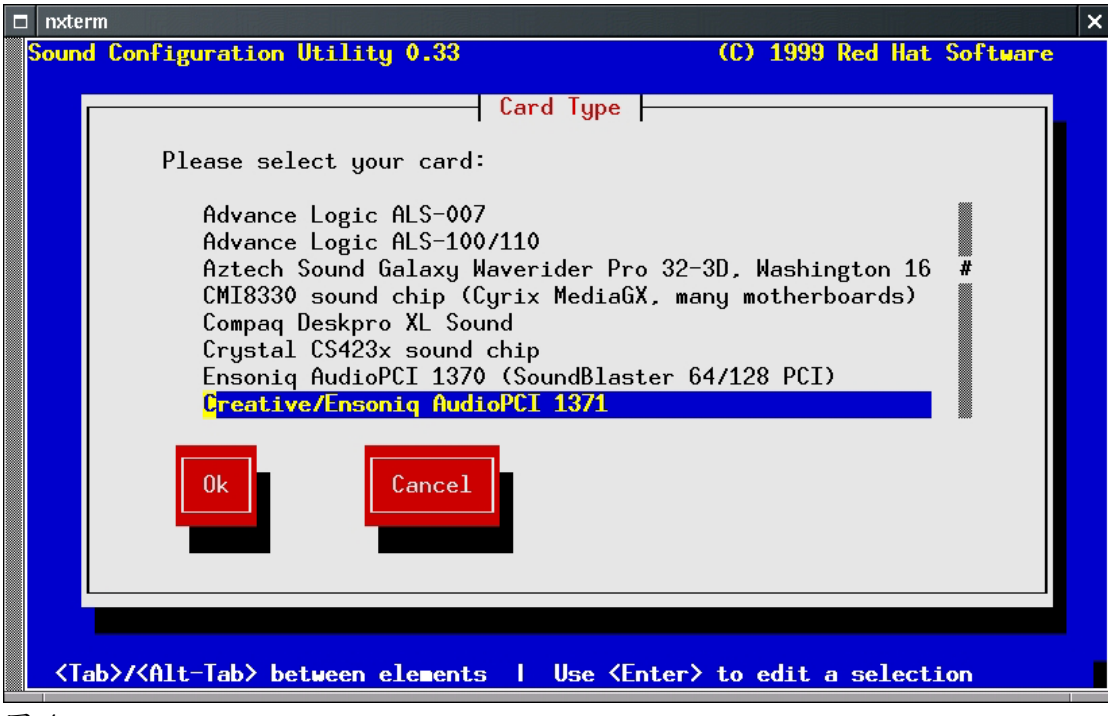

圖 4

為你自己選定了音效卡的類型後,選好音效卡以後,接著要填入音效卡的 irq、dma 等設定值,如圖 5,假如您不知道這些值的話,可以先用 DOS 或 Win95/98 開機,用音效卡內附的驅動程式看一下這些數據,接著便是圖 6、7 的 測試。

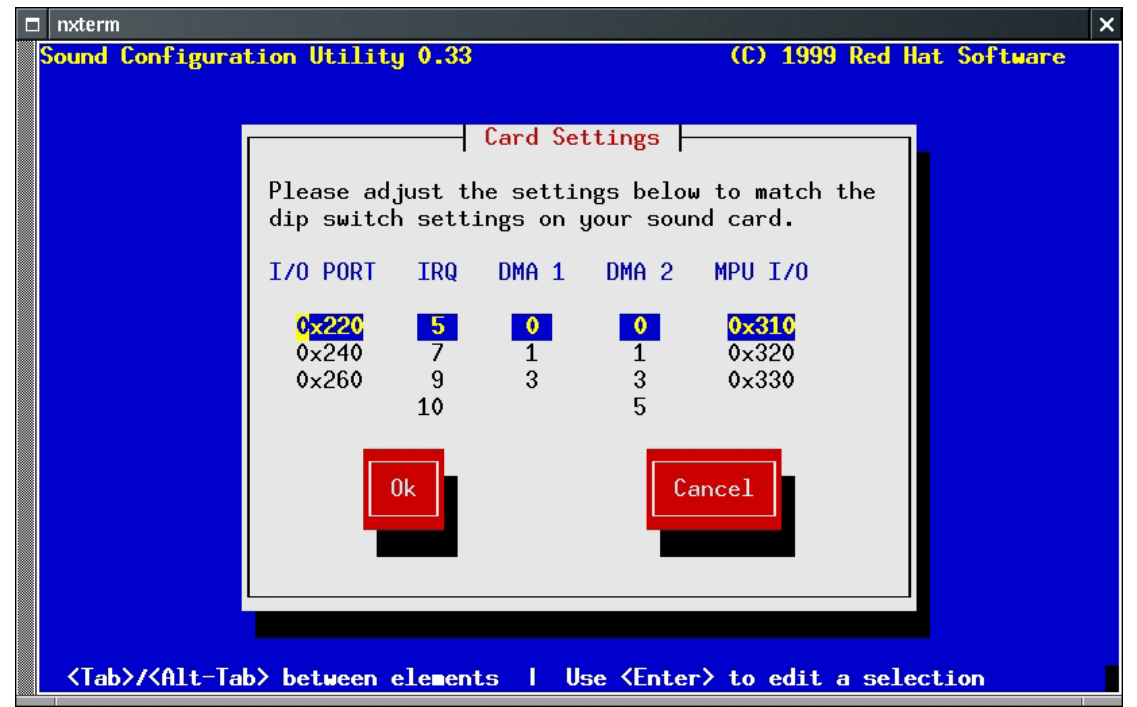

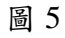

在圖 6 中,說明了在 /etc/conf.modules 這個檔案,要是被覆蓋的話,將或 改名成 conf.modules.bak 做備份,新的檔案才會被寫入。此檔是所掛入的模組設 定檔。如我們去查看這個檔案的話,我們可以看到目前我們所掛入的模組名稱。

| nxterm                            |                                                                                                    |                                        |         |          | × |
|-----------------------------------|----------------------------------------------------------------------------------------------------|----------------------------------------|---------|----------|---|
| Sound Configuration               | Utility 0.33                                                                                                    | (C) 1999<br>                           | Red Hat | Software |   |
|                                   | File Exists<br>There is already a file call<br>/etc/conf.modules. The exist<br>will be renamed /etc/conf.mo<br>and a new file will be writt | led<br>ting file<br>odules.bak<br>ten. |         |          |   |
|                                   |                                                                                                    |                                        |         |          |   |
| <tab>/<alt-tab> b</alt-tab></tab> | etween elements   Use <enter< th=""><th>r≻ to edit a</th><th>selecti</th><th>ion</th><th></th></enter<>                                     | r≻ to edit a                           | selecti | ion      |   |

圖 6

在圖 7,程式告訴我們說等會我們按下【ok】後,聲音樣本將會被撥放,因 此我們要將耳機或喇叭先插好,如我們等會有聽到聲音的話,這表示我們的音效 卡設定正確。

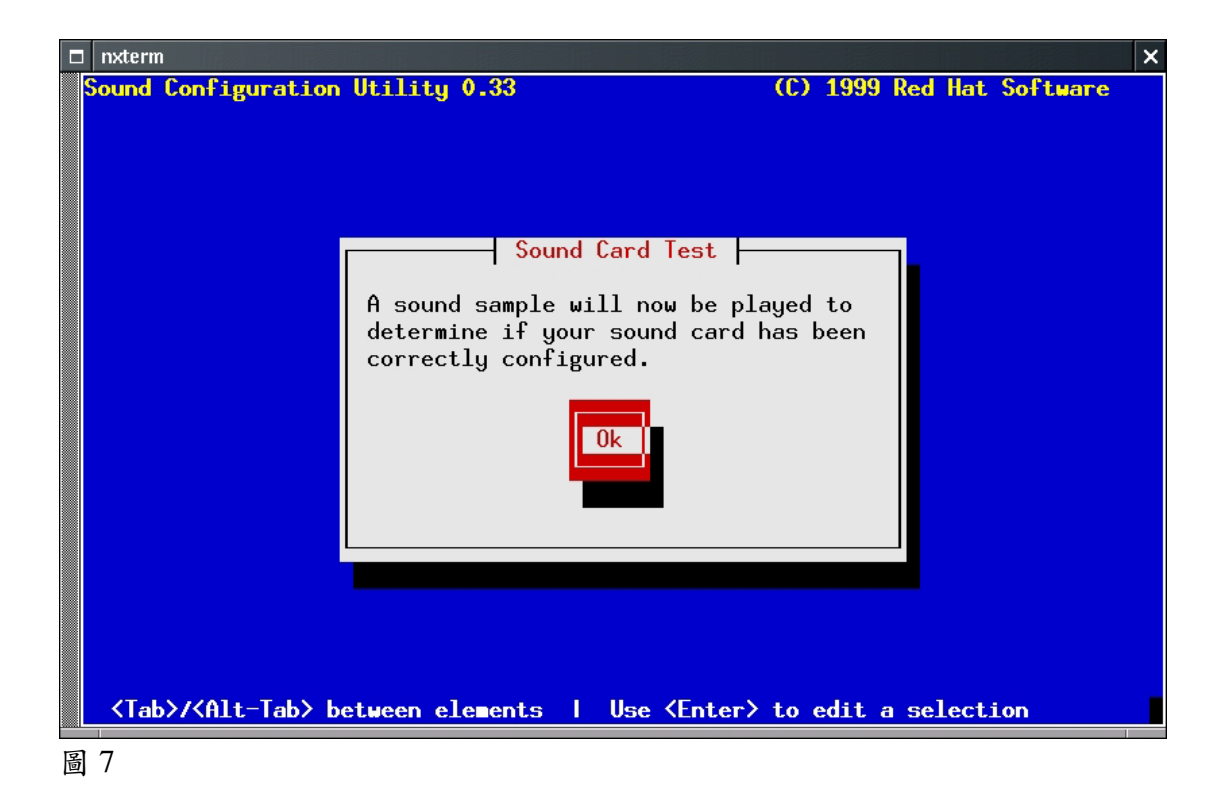

經過一段時間後,系統便會出現圖 8 來問你有沒有聽到剛剛樣本聲音,如果 有聽到的話,就按【yes】,這時音效卡的設定就算完成了。沒有的話~唉!那就 按【no】吧,這時又會出現圖 8 來表示自動偵測音效卡失敗,按【ok】後便會跳 到圖 4 讓你自行挑選音效卡類型。

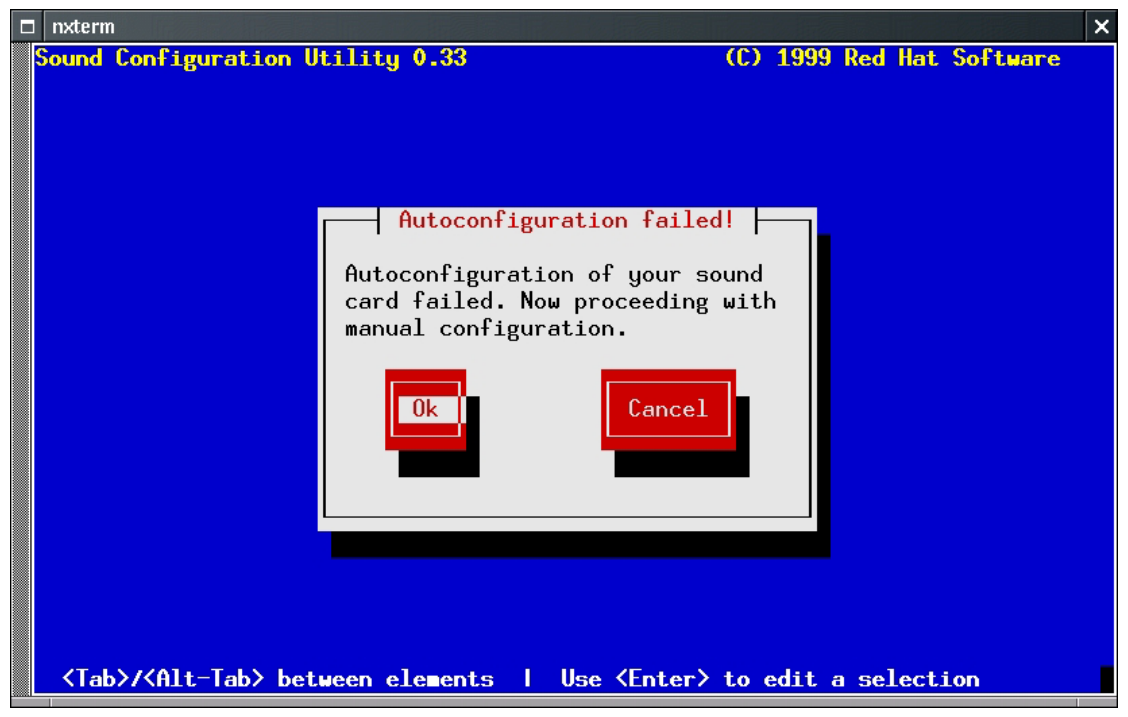

萬一您的音效卡就是無法啟動,請先看一下 "/usr/doc/rhsound\*" 目錄下的說明檔以及 "/usr/doc/kernel-doc-\*/sound/" 底下的檔案,這時候可能就必須要重新編譯核心才能使用音效卡,另外一種可能,讀者可以考慮去 Open Sound System

(http://www.4front-tech.com/linux.html) 註冊一個驅動程式回來用,雖然要 10 塊錢美金,不過是值得:還有,不要忘了打電話或寫 mail 跟音效卡的製造商 要 Linux 的驅動程式,硬體製造商有責任讓您買的硬體可以順利使用,請他們 不要忽略 Linux 使用者的權益。

# Timezone configuration

設定時區,這個選項會讓 "setup" 去呼叫 "timeconfig" 程式。有很多人在架好 mail server 以後,會發現自己機器上所寄出去的郵件老是跟標準時間不一樣,看看 BIOS 的時間又沒錯,這個時候八成是因為時區設錯或者誤選了 GMT時間,用 "timeconfig" 設定就好了。

## > X configuration

設定 X 視窗系統, "setup" 會呼叫 "Xconfigurator" 來幫您設定 X, 換了顯示卡、或者安裝的時候沒有設定好 X 的使用者可以在這裡慢慢的設定。

假如您用 Xconfigurator 沒辦法成功設定 X 視窗系統的話,請先參考一下 /usr/X11R6/lib/X11/doc/ 底下的文件,大部分有問題的顯示卡只要在 "/etc/X11/XF86Config" 這個檔案裡面手動加一兩行參數就可以使用了,假如您用 的是比較新的顯示晶片,有可能 XFree86 還沒有完全的支援,先不要灰心,在 網路上可以找到一些新顯示晶片的設定方法,您應該先參考一下網路上的說明, 利用 SuSE 公司提供的 X Server,或者用新版 kernel 的 Frame Buffer 功能, 還是很有機會可以讓您的顯示晶片正常工作,享受圖形介面的好處。

設定好 X 之後,若已經在 x 視窗下,請先 logout 後再進入,就可以看到變 化了,或者可以直接下指令 "telinit 5" 轉換到圖形介面模式。

7